# Anleitung zur Erfassung von wissenschaftlichen Publikationen in OPUS (u.a. für den Forschungsjahresbericht)

Das **O**nline-**Pu**blikations-**S**ystem OPUS der HTWG ermöglicht die Veröffentlichung und/oder den Nachweis von Publikationen der HTWG Hochschule Konstanz. OPUS ist über <u>https://opus.htwg-konstanz.de/home</u> oder die Webseite der Bibliothek, Menü "Publizieren / Open Access" verfügbar, eine Anmeldung ist nicht erforderlich.

Besitzt die Publikation eine DOI, erfolgt die Erfassung der bibliographischen Daten ganz einfach über den **DOI-Import** (s.u.) Der Großteil der auszufüllenden Felder sind keine Pflichtfelder (\*), bitte machen Sie dennoch möglichst vollständige Angaben zu Ihrem Dokument. Nach dem Abspeichern sind die Angaben <u>nicht sofort</u> abrufbar. Ihre Angaben werden vom Bibliotheksteam zunächst formal geprüft, ggf. nachbearbeitet und dann freigeschaltet.

Bei Fragen zur Erst- oder Zweitveröffentlichung von Publikationen hilft das Bibliotheksteam. Bei Fragen zur Erfassung von Publikationen für den Forschungsjahresbericht steht Ihnen außerdem das Team des Forschungsreferates zur Verfügung.

Für den Forschungsjahresbericht muss die Publikation selbst nicht in OPUS hochgeladen werden. Benötigt werden lediglich die **vollständigen bibliographischen Angaben** der Publikation.

Für die Zweitveröffentlichung einer Publikation in OPUS prüfen Sie bitte **vorab**, ob die Publikation "Open Access", d.h. der Volltext frei im Netz zur Verfügung gestellt werden darf.

Auskunft dazu geben vereinbarte Verlagsbedingungen und die Informationen zum Zweitveröffentlichungsrecht. Bitte laden Sie erst im Anschluss an diese Prüfung die Datei hoch und setzen den Haken bei der Einverständniserklärung.

Haben Sie zusätzlich zu den bibliographischen Daten eine Datei mit Ihrer Publikation im Volltext hochgeladen, wird nach der Freischaltung durch die Bibliothek über die Deutsche Nationalbibliothek ein URN vergeben, der eine permanente Verlinkung mit dem Dokument gewährleistet.

Ist Ihre Publikation in einer von der Bibliothek lizenzierten Online-Datenbank geführt, z.B. IEEE Xplore, wird sie damit verlinkt. Die Verlinkung entspricht nicht der Zweitveröffentlichung.

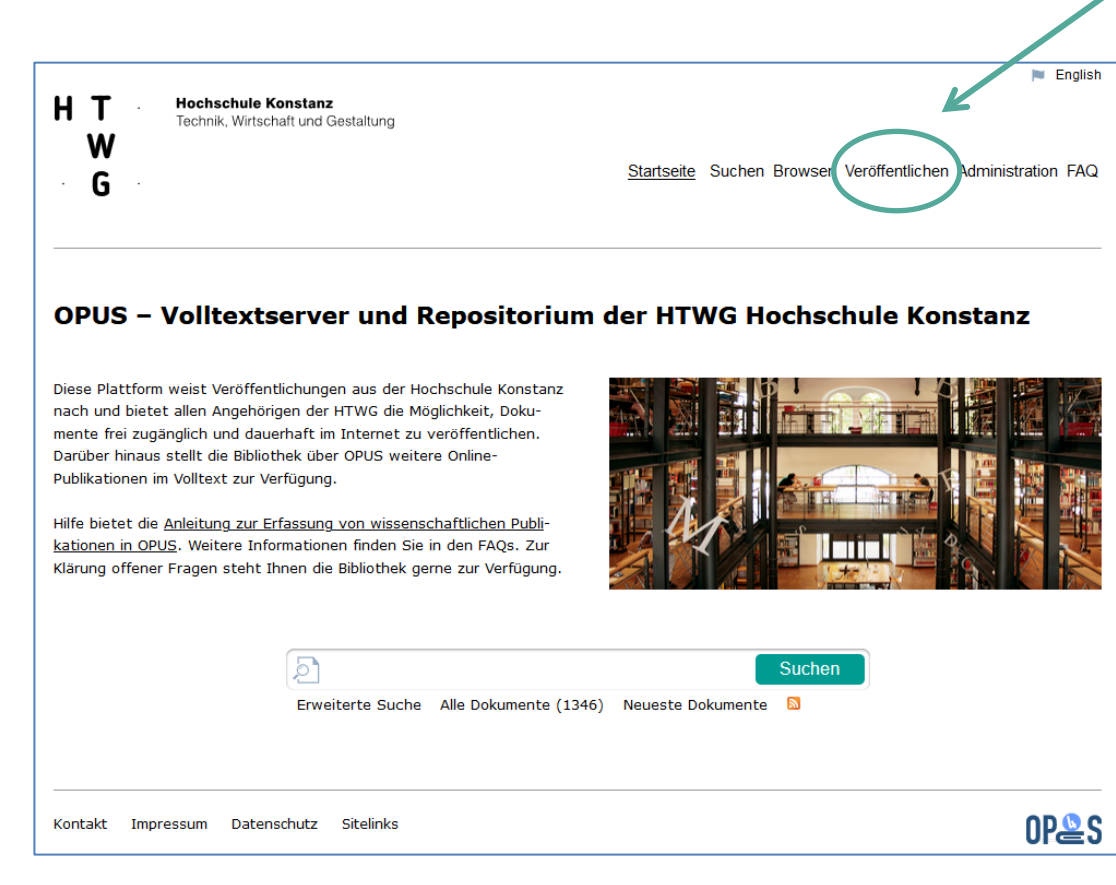

Los geht's...

| Eingabemaske                                                                                                    | Erklärung                                                                                                    |  |  |
|----------------------------------------------------------------------------------------------------|----------------------------------------------------------------------------------------------------|--|--|
| Veröffentlichen<br>🏱 Dokumenttyp und Datei wählen                                                                                                    | Nach dem Anklicken des Buttons "Veröffentlichen" auf der OPUS-Startseite unter<br><u>https://opus.htwg-konstanz.de/home</u> kommen Sie zur ersten Eingabemaske.<br>Dokumenttyp auswählen (Pflichtfeld)                                                                                                    |  |  |
| Dokumenttyp   Image: State wishlen Sie einen passenden Dokumenttyp aus. Erläuterungen zu den einzelnen Dokumenttypen finden Sie in folgender Übersicht.   Dokumenttyp*   Image: Bitte wählen Sie einen Dokumenttyp.   Image: Bitte wählen Sie einen Dokumenttyp. Image: Bitte wählen Sie einen Dokumenttyp. Image: Bitte beachten Sie dabei: Benennung der Dateien: zulässig sind Buchstaben (a-z, A-Z, keine Umlaute u. Leerzeichen), Zahlen, Bindestrich und Unterstrich. Dateinamenslänge: maximal 50 Zeichen Dateingröße: maximal 50 Zeichen Dateitypen: zulässig sind nur die Dateiendungen pdf, txt, html, htm, epub, mp3, jpg, glf, pptx, pps und ppt Datei wählen Durchsuchen Keine Datei ausgewählt. Kommentar Image: Maximum Singe: Maximum Sing | <ul> <li>Besitzt Ihre Publikation einen DOI, wählen Sie hier die erste Zeile *DOI-Import* aus.</li> <li>Besitzt Ihre Publikation keinen DOI, wählen Sie hier den zu Ihrer Publikation passenden<br/>Dokumenttyp, z.B. Konferenzveröffentlichung, Aufsatz, Master Thesis,</li> <li>Eine Beschreibung der Dokumenttypen findet sich in der anklickbaren Übersicht.</li> <li>Die Eingabefelder können je nach dem hier gewählten Dokumenttyp variieren.</li> <li>Dokument(e) hochladen <ul> <li>Für den Forschungsjahresbericht muss Ihre Publikation nicht hochgeladen werden.</li> <li>Benötigt werden nur die vollständigen bibliografischen Angaben der Publikation</li> <li>Das Dokument kann hochgeladen werden, sofern alle Autoren einwilligen und<br/>rechtliche Bedingungen erfüllt sind. Bitte vorab prüfen.</li> <li>Berücksichtigen Sie die Angaben zu Dateiformat, Dateiname und Dateigröße.</li> <li>Es können ein oder mehrere Dokumente hochgeladen werden.</li> </ul> </li> </ul> |  |  |
| Einverständniserklärung für das Hochladen von Publikationen         Image: Mit der Veröffentlichung einer Publikation räumt der Autor der HTWG Hochschule Konstanz bestimmte Nutzungsrechte ein. Darüber hinaus obliegt dem Autor die Pflicht zu klären, ob Urheber- oder Verwertungsrechte Dritter verletzt werden und ggf. deren Einverständnis einzuholen. Bitte lesen sin sich weises greift diese Einverständniserklärung nicht.         Ich bin mit den rechtlichen Bedingungen zur Veröffentlichung in OPUS durch. Für die Angabe von ausschließlich bibliographischen Daten zum Zwecke des Bedingungen zur Veröffentlichung einer Publikation einverstanden *         Uch bin mit den rechtlichen Bedingungen zur Veröffentlichung in OPUS durch. Für die Angabe von ausschließlich bibliographischen Daten zum Zwecke des Bedingungen zur Veröffentlichung einer Publikation einverstanden *                                                                                                    | Einverständniserklärung (Pflichtfeld)<br>Der Haken hat nur für den Fall Bedeutung, bei dem ein oder mehrere Publikationen im<br>Volltext hochgeladen und veröffentlicht werden. Für die Angabe von ausschließlich<br>bibliographischen Daten zum Zwecke des Nachweises greift diese Einverständniserklärung<br>nicht. Der Haken muss aber dennoch gesetzt werden (Pflichtfeld).<br>Durch Anklicken des Buttons "Weiter…" kommen Sie zur nächsten Eingabemaske.                                                                                                    |  |  |
| *DOI-Import* Felder, die mit einem * markiert sind, müssen ausgefüllt werden. DOI des Dokuments      Geben Sie einen persistenten Identifier (z.B. DOI) in folgender Form ein. Beispiel: 10.1371/journal.pbio.0020449 DOI*  Metadaten von Crossref holen                                                                                                    | <u>DOI-Import:</u><br>Haben Sie oben den DOI-Import gewählt, geben Sie hier nun den DOI der Publikation in der<br>folgenden Form ein: Beispiel: 10.1371/journal.pbio.0020449<br>Mit Klick auf den Button werden automatisch alle verfügbaren Metadaten in die jeweiligen<br>Felder übernommen. Das erspart sehr viel Erfassungsarbeit.                                                                                                    |  |  |

| Veröffentlichen                                                  |                                                                                                    |  |  |  |  |
|------------------------------------------------------------------|----------------------------------------------------------------------------------------------------|--|--|--|--|
| Aufsatz, Wissenschaftlicher Artikel                              |                                                                                                    |  |  |  |  |
| Felder, die mit einem * markiert aind, müssen ausgefüllt werden. |                                                                                                    |  |  |  |  |
| Kontaktdaten der Einstelleri                                     | n/des Einstellers                                                                                                    |  |  |  |  |
| Tragen Sie hier bitte Ihre Kontaktdat                            | an ain.                                                                                                    |  |  |  |  |
| Vorname                                                          |                                                                                                    |  |  |  |  |
| Nachname*                                                        |                                                                                                    |  |  |  |  |
| E-Mail-Adresse"<br>Akademisches Titel                            |                                                                                                    |  |  |  |  |
|                                                                  |                                                                                                    |  |  |  |  |
| Sprache                                                          |                                                                                                    |  |  |  |  |
| 🖗 Trapen Sie bitte die Sorerhe des Doi                           | umartaninhalfe ain.                                                                                                    |  |  |  |  |
|                                                                  |                                                                                                    |  |  |  |  |
| Sprache*                                                         | Deutsch v                                                                                                    |  |  |  |  |
|                                                                  |                                                                                                    |  |  |  |  |
| Haupttitel                                                       |                                                                                                    |  |  |  |  |
| Tragen Sie hier bitte den Titel und er                           | ins Sprachen ein. Sie können durch Klicken auf den Button weitere Titel hinzufügen (oder wieder löschen).                   |  |  |  |  |
| Titel*                                                           |                                                                                                    |  |  |  |  |
| Sprache                                                          | Sprache der Veröffentlichung übernehmen *                                                                                   |  |  |  |  |
|                                                                  | Einen weiteren Titlei hinzufügen                                                                                            |  |  |  |  |
|                                                                  |                                                                                                    |  |  |  |  |
| Untertitel                                                       |                                                                                                    |  |  |  |  |
| Tragen Sie bitte den Untertitel des D                            | okumente ein.                                                                                                    |  |  |  |  |
| Linter Dici                                                      |                                                                                                    |  |  |  |  |
| Sprache                                                          | Sorache der Veröffentlichung übernehmen *                                                                                   |  |  |  |  |
|                                                                  | Weiter en Untertitel Hitzuf ügen.                                                                                           |  |  |  |  |
|                                                                  |                                                                                                    |  |  |  |  |
| Abstract(s)                                                      |                                                                                                    |  |  |  |  |
| O Tarana Cia bias billa alas buars Inte                          | Neuron marken van fikalendi ale. Fie bienen daak Vikine od dae Rakte anline klaterie is onderer Frenches bien Fiere         |  |  |  |  |
| (oder wieder löschen).                                           | naansennensen gyaansa yn ale konnen aanse kesen aar de lakten enter Aakosta it starte synkolen nitaatigen.                  |  |  |  |  |
| Zusammenfassung                                                  |                                                                                                    |  |  |  |  |
|                                                                  |                                                                                                    |  |  |  |  |
|                                                                  |                                                                                                    |  |  |  |  |
| Sprache                                                          | Sprache der Veröffentlichung übernehmen *                                                                                   |  |  |  |  |
|                                                                  | Weiterer Abstract hinzufügen                                                                                                |  |  |  |  |
|                                                                  |                                                                                                    |  |  |  |  |
| Autor×innen                                                      |                                                                                                    |  |  |  |  |
| 🔞 Tragen Sie hier bitte die Kontaktdate                          | n der Autorin/des Autors ein. Sie können durch Klicken auf den Button weitere Autor*Innen hinzufägen (oder wieder löschen). |  |  |  |  |
| Vorname                                                          |                                                                                                    |  |  |  |  |
| Nachname*                                                        |                                                                                                    |  |  |  |  |
| Akademischer Titel                                               |                                                                                                    |  |  |  |  |
|                                                                  | Walerein) Autor'h hinzufügen                                                                                                |  |  |  |  |
|                                                                  |                                                                                                    |  |  |  |  |
| Erscheinungsjahr                                                 |                                                                                                    |  |  |  |  |
| () Tragen Sie bitte das Erscheinungsjah                          | r des Dokumente sin.                                                                                                    |  |  |  |  |
| Erscheinungsjohr                                                 |                                                                                                    |  |  |  |  |
|                                                                  |                                                                                                    |  |  |  |  |

Für eventuelle Rückfragen tragen Sie hier bitte Ihren Namen und die E-Mail-Adresse ein. Nachname und E-Mail-Adresse sind Pflichtfelder.

Alle Sprachfelder müssen einheitlich belegt sein, ansonsten kann das Dokument nicht abgespeichert werden.

Soll der Titel der Publikation auch in einer Übersetzung dokumentiert werden, klicken Sie auf den Button "Einen weiteren Titel hinzufügen" und geben entsprechend den Titel und die Sprache in dem neuen Feld ein.

Gibt es zum Titel Ihrer Publikation einen erläuternden Untertitel, tragen Sie diesen bitte hier ein.

Die inhaltliche Zusammenfassung sollte nicht zu lange sein. Falls Sie den Abstract aus einer anderen Quelle übernehmen, achten Sie bitte darauf, ihn <u>ohne Textformatierungen</u> zu übertragen. Möchten Sie den Abstract der Publikation auch in einer anderen Sprache dokumentieren, klicken Sie auf den Button "Einen weiteren Abstract hinzufügen".

Hier werden alle Autoren der Publikation eingetragen. Der Vorname wird nach Möglichkeit ausgeschrieben. Nachname ist Pflichtfeld.

In dieses Feld wird das Erscheinungsjahr der Veröffentlichung eingetragen. Für den Forschungsjahresbericht muss das Jahr dem Berichtsjahr entsprechen.

| Titel des übergeordneten Werkes                                                                                                    | Die Eingabemasken können je nach dem eingangs gewählten Dokumenttyp variieren.                                                                                                    |
|----------------------------------------------------------------------------------------------------|----------------------------------------------------------------------------------------------------|
| Tragen Sie bitte den Titel des übergeordneten Werks (z.B. Zeitschrift, Sammelwerk, Sammelband) ein.  Titel des übergeordneten Werkes  Sprache Sprache Sprache der Veröffentlichung übernehmen                   | Wurde, wie in diesem Beispiel, der Dokumenttyp "Aufsatz, Wissenschaftlicher Artikel"<br>gewählt, geben Sie den Titel der Zeitschrift im Feld "Titel des übergeordneten Werkes" an.<br>Beispiel: Journal of Circuits, Systems and Computers                                                         |
| Band O Tragen Sie bitte die Bandangabe ein. Jahrgang                                                                                                    | Hier geben Sie nach Möglichkeit die Bandangabe und den Jahrgang der Zeitschrift ein.<br>Beispiele: 95.2018 / 2018 / Vol. 3, 2018                                                                                                    |
| Ausgabe Ø Tragen Sie bitte die Heftangabe ein. Ausgabe / Heft                                                                                                    | Hier geben Sie nach Möglichkeit die Ausgabe (Heftnummer) der Zeitschrift ein.<br>Beispiel: 4<br>Geben Sie außerdem die erste Seite und die letzte Seite des Aufsatzes ein.                                                                                                    |
| Erste Seite                                                                                                    | Wurde stattdessen der Dokumenttyp <b>"Konferenzveröffentlichung"</b> gewählt, geben Sie im<br>Feld "Titel des übergeordneten Werkes" den Titel der Konferenz sowie Datum und Ort der<br>Konferenz an.<br>Beispiel: 15th International Conference on Document Analysis and Becognition (ICDAB 2019) |
| Letzte Seite                                                                                                    | 20-25 September, Sydney, Australia                                                                                                    |
| 😡 Tragen Sie bitte die Nummer der letzten Seite des Dokuments ein.                                                                                                    | Toovassesten Dräsentetionen using Verträge laternisvas und Abstracts in Toovaschänden                                                                                                    |
| Letzte Seite                                                                                                    | werden nach den Kriterien für den Forschungsjahresbericht nicht als Publikation gewertet.                                                                                                    |
| DDC-Sachgruppe  Tragen Sie hier bitte die DDC-Sachgruppe ein. Eine Übersicht der verfügbaren Sachgruppen bekommen Sie unter: http://www.dnb.de/SharedDocs/Downloads/DE/DNB/service/ddcSachgruppenDNBAb2013.html | Eine Erfassung in OPUS ist demnach nicht nötig.                                                                                                    |
| DDC-Sachgruppe Bitte wählen Sie eine DDC-Sachgruppe  runter Eine weitere DDC-Sachgruppe hinzufügen                                                                                                    | Um das Dokument später im Rahmen der Suchfunktion besser auffindbar zu machen,<br>besteht die Möglichkeit, eine Inhaltserschließung nach der Dewey-Dezimalklassifikation                                                                                                    |
| Schlagwort(e)                                                                                                    | vorzunehmen und/oder freie Schlagwörter einzutragen.                                                                                                    |
| 🕲 Tragen Sie hier bitte frei wählbare Schlagwörter Ihres Dokumentes ein. Sie können durch Klicken auf den Button weitere Schlagwörter hinzufügen (oder wieder loschen).                                         | Untergruppen gegliedert werden.                                                                                                    |
| Freies Schlagwort / Tag                                                                                                    |                                                                                                    |
| Schlagwort Sprache der Veröffentlichung übernehmen - Ein weiteres Schlagwort hinzufügen                                                                                                    |                                                                                                    |
| Fakultäten Einrichtungen Institute                                                                                                    |                                                                                                    |
| 🕜 Wahlen Sie hier bitte die beteiligten Fakultäten, Institute, Einrichtungen aus. Sie können durch Klicken auf den Button weitere hinzufügen (oder wieder                                                       | Möchten Sie das Dokument einer Fakultät oder Einrichtung der Hochschule Konstanz                                                                                                    |
| ruschen).<br>Fakultäten, Einrichtungen, Fakultät, Einrichtung oder Institut auswählen  runter                                                                                                    | zuordnen, um zum Beispiel eine spätere Suche nach Dokumenten einer bestimmten<br>Fakultät zu ermöglichen, wählen Sie diese aus der Liste aus. Sollten Sie im Drop-Down-<br>Menü eine Einrichtung vermissen, wenden Sie sich bitte an Ihre Bibliothek.                                              |

| DOI des Dokuments  Geben Sie einen persistenten Identifier (z.B. DOI) in folgender Form ein. Beispiel: 10.1371/journal.pbio.0020449  DOI  URL des Dokuments                                                                                                    | Gegebenenfalls können Sie je nach dem eingangs gewähltem Dokumenttyp die ISBN,<br>ISSN, DOI oder URL eines Dokuments angeben.<br>Tragen Sie im Feld "DOI des Dokuments" bitte nur die Nummer ein, der Rest wird automatisch<br>ergänzt. Beispiel: 10.1007/978-3-030-11973-7_22                                                                                                    |
|----------------------------------------------------------------------------------------------------|----------------------------------------------------------------------------------------------------|
| Ø Bitte geben Sie den URL an, bei dem das Dokument verfügbar ist.     URL        URL                                                                                                    | Möchten Sie Ihre Publikation mit OPUS veröffentlichen, kann hier eine CC- <b>Lizenz</b> für die<br>Nachnutzung angeben werden. Bei den CC- Lizenzen können Sie mehr oder weniger<br>weitgehende Rechte zur Nachnutzung einräumen. Prüfen Sie bei Zweitveröffentlichungen die<br>Lizenzbedingungen der Verlage. Kommt keine CC-Lizenz in Frage, wählen Sie "Urheberrechtlich<br>geschützt".<br>Im Feld "Bemerkungen" können wichtige Informationen zur Publikation hinterlegt<br>werden, die vor der Freigabe entsprechend berücksichtigt werden. |
| Bemerkung Open Access?                                                                                                    | Ist eine Zugriffsbeschränkung von Publikationen auf das Campusnetz gewünscht, bitte<br>ebenfalls hier vermerken.<br>Wenn Sie von Ihrer Publikation lediglich die bibliographischen Angaben und Links zum Volltext<br>hinterlegen möchten, wählen Sie hier den Status gemäss Ihrer Verlagsveröffentlichung.                                                                                                    |
| Wenn Sie von Ihrer Publikation lediglich die bibliographischen Angaben und Links zum Volltext hinterlegen möchten, wählen Sie hier den Status<br>gemäss Ihrer Verlagsveröffentlichung. Möchten Sie Ihr honcpeladenes Dokument mit OPUS weltweit frei zugänglich machen, wählen Sie bitte "Ja".<br>Ist lediglich eine campusweite Freischaltung gewünscht, wählen Sie "Nein" und notieren Sie dies bitte zusätzlich im Feld "Bemerkungen".           Open Access?         Auswählen         v           Open Access?         Auswählen         v                                                                                | Möchten Sie Ihr hochgeladenes Dokument mit OPUS weltweit frei zugänglich machen, wählen<br>Sie bitte "Ja". Ist lediglich eine campusweite Freischaltung gewünscht, wählen Sie "Nein" und<br>notieren Sie dies bitte zusätzlich im Feld "Bemerkungen".<br>Wenn Ihre Publikation für den HTWG Jahresbericht Forschung und Transfer gewertet werden                                                                                                    |
| Relevanz der Publikation für Jahresbericht Forschung und Transfer            Wenn Ihre Publikation für den HTWG Jahresbericht Forschung und Transfer gewertet werden kann, wählen Sie die Relevanz der Publikation gemäß         den Kriterien der 'AG Qualitätscherung in der Forschung aus. Details finden Sie auf der HTWG-Webseite Informationen für Forschende.         Verwenden Sie zusätzlich das Bemerkungsfeld für die Angabe des h5-Index bei Konferenzbeiträgen (inkl. Abrufdatum) und für sonstige         Erläuterungen zu Ihrer Auswahl.         Relevanz der Publikation (für         Forschungsjahresbericht) | kann, wanien Sie die Reievanz der Publikation gemaß den Kriterien der 'AG Qualitätssicherung<br>in der Forschung' aus.<br>Verwenden Sie zusätzlich das Bemerkungsfeld für die Angabe des h5-Index bei Konferenz-<br>beiträgen (inkl. Abrufdatum) und für sonstige Erläuterungen.<br>Siehe auch Anlage 1 dieser Anleitung.                                                                                                    |
| Abbrechen Weiter zum nächsten Schrift                                                                                                    | Schließen Sie die Eingabe durch Anklicken des Buttons "Weiter zum nächsten Schritt" ab.                                                                                                    |

#### 🗁 Aufsatz, Wissenschaftlicher Artikel

Bitte überprüfen Sie Ihre Eingaben. Nach dem Abspeichern sind die Angaben **noch nicht** im Repositorium sichtbar. Ihre Angaben werden von der Bibliothek formal geprüft, ggf. nachbearbeitet und freigeschaltet. Erst dann ist eine Recherche und Ansicht möglich.

#### Kontaktdaten der Einstellerin/des Einstellers

| Nachname                                                                                                    | Bibliothek                                                                                                    |
|----------------------------------------------------------------------------------------------------|----------------------------------------------------------------------------------------------------|
| E-Mail-Adresse                                                                                                    | bib-service@htwg-konstanz.de                                                                                                    |
| laupttitel                                                                                                    |                                                                                                    |
| Titel                                                                                                    | Warm, moderate, or cool-liker? A benchmarking framework to characterize occupant ov<br>thermal preferences based on large-scale thermostat data                                                                                |
| Sprache                                                                                                    | Englisch                                                                                                    |
| fitel des übergeordnete                                                                                                    | 1 Werkes                                                                                                    |
| Fitel des übergeordneten<br>Werkes                                                                                                    | Building and Environment                                                                                                    |
| Sprache                                                                                                    | Englisch                                                                                                    |
| Autor*innen                                                                                                    |                                                                                                    |
| Nachname                                                                                                    | Chen                                                                                                    |
| Vorname                                                                                                    | Каі                                                                                                    |
| ORCID iD                                                                                                    | 0000-0002-4779-7104                                                                                                    |
| Nachname                                                                                                    | Ghahramani                                                                                                    |
| Vorname                                                                                                    | Ali                                                                                                    |
| Sprache<br>Verlag<br>Aufsatznummer<br>Jahrgang<br>Erscheinungsjahr<br>ISSN<br>DOI<br>Lizenz<br>Relevanz der Publikation<br>Forchwart der Publikation | Englisch<br>Elsevier BV<br>112046<br>266<br>2024<br>0360-1323<br>10.1016/j.buildenv.2024.112046<br>Creative Commons - CC BY - Namensnennung 4.0 International<br>Wiss. Zeitschriftenartikel reviewed: Listung in Positiviisten |
| Forschungsjahresbericht)                                                                                                    | at                                                                                                    |
| Open Access?                                                                                                    |                                                                                                    |
| Sie haben folgende Dat                                                                                                    | vi(en) bochgeladen:                                                                                                    |
| Sie haben folgende Date                                                                                                    | si(en) hochgeladen:<br>'sochgeladen.                                                                                                    |

Sofern Sie alle Pflichtfelder vollständig ausgefüllt haben, erhalten Sie zum Schluss eine Zusammenfassung Ihrer eingegebenen Daten.

Bitte Überprüfen Sie Ihre Eingaben und beenden Sie den Veröffentlichungsvorgang durch Anklicken des Buttons "Dokument abspeichern" am Ende der Seite.

Nach dem Abspeichern ist die Publikation <u>nicht</u> sofort auf der OPUS-Plattform sichtbar.

Das Bibliotheksteam wird die Angaben formal prüfen und ggf. ergänzen. Nach der Freischaltung sind die Metadaten und der evtl. hochgeladene Volltext in OPUS recherchierbar.

### Anlage 1: Erläuterung zum Eingabefeld "Relevanz der Publikation für Jahresbericht Forschung und Transfer"

Soll Ihre Publikation im HTWG Jahresbericht Forschung und Transfer erscheinen und gewertet werden, müssen Sie in diesem Feld die Relevanz der Publikation gemäß den Kriterien der 'AG Qualitätssicherung in der Forschung' auswählen. Nutzen Sie bei Bedarf zusätzlich das Bemerkungsfeld für Erläuterungen zu Ihrer Auswahl und für die Angabe des h5-Index inkl. Abrufdatum bei Konferenzveröffentlichungen.

Alle nötigen Infos dazu finden Sie auf den HTWG-Webseiten / Forschung und Transfer / Informationen für Forschende / <u>"Forschungsjahresbericht und Hinweise zur</u> <u>Erstellung"</u>

### Die Relevanzkategorien im Einzelnen:

#### Wiss. Zeitschriftenartikel reviewed: Listung in Positivlisten (WoS Master Journal List, Scopus, DOAJ, COPE)

Diese Kategorie wird gewählt, wenn die Zeitschrift, in der die Publikation veröffentlicht wurde, in einer der o.g. Positivlisten aufgeführt ist. Zur leichteren Überprüfbarkeit steht unter dem o.g. Link eine Excel-Datei "Liste Peer Reviewed Papers nach WoS, DOAJ, Scopus …" zur Verfügung.

### Wiss. Zeitschriftenartikel reviewed: Listung in AG-Q-Liste

Diese Kategorie wird gewählt, wenn die Zeitschrift, in der die Publikation veröffentlicht wurde, in der für das jeweilige Berichtsjahr gültigen Liste der "AG Qualitätssicherung in der Forschung (AG-Q)" aufgeführt ist. Zur leichteren Überprüfbarkeit nutzen Sie das Excelblatt "AG-Q-Liste" in der o.g. Excel-Datei.

#### Wiss. Zeitschriftenartikel reviewed: Sonstiger Nachweis des Review-Verfahrens

Diese Kategorie wird gewählt, wenn die Zeitschrift, in der die Publikation veröffentlicht wurde, ein anerkanntes Peer-Review-Verfahren hat, aber weder in den o.g. Positivlisten, noch in der AG-Q-Liste enthalten ist. In diesem Fall benötigt das Forschungsreferat (Fr. Kortmann) einen schriftlichen Nachweis zum Peer-Review-Verfahren.

#### Konferenzbeitrag: h5-Index > 30

Diese Kategorie wird für Konferenzbeiträge gewählt, wenn die Konferenz bei Google Scholar mit einem h5-Index >= 30 gelistet ist. Um den h5-Index zu ermitteln, gehen Sie gemäß der Anlage 2 dieser Anleitung vor. Tragen Sie im Bemerkungsfeld den ermittelten h5-Index-Wert und das Abrufdatum ein.

#### **Abgeschlossene Dissertation**

Diese Kategorie gilt für Dissertationen, die von Angehörigen der HTWG im Rahmen von Forschungsprojekten an der HTWG bzw. in Kooperationen zwischen HTWG und einer Universität entstanden und im Berichtsjahr publiziert worden sind. Maßgeblich sind hier neben den bibliographischen Angaben folgende Eingabefelder: Datum der Abschlussprüfung, Gutachter, Titel verleihende Institution, An der Hochschule Konstanz erstellt.

# Monografie / Sammelwerk (Autor\*in und Herausgeber\*in)

Beachten Sie für die Wertung insbesondere Punkt 6 und 9 der von der ,AG Qualität in der Forschung' erstellten ,Hinweise und Kriterien zur Erstellung des Forschungsjahresberichtes', welcher im Intranet unter dem Thema Forschung Buchstabe H zur Verfügung steht.

# Buchbeitrag

Beachten Sie für die Wertung insbesondere Punkt 6 und 9 der von der ,AG Qualität in der Forschung' erstellten ,Hinweise und Kriterien zur Erstellung des Forschungsjahresberichtes', welcher im Intranet unter dem Thema Forschung Buchstabe H zur Verfügung steht.

# Forschungsbericht (in Veröffentlichungsreihe Dritter mit ISSN/ISBN)

Beachten Sie für die Wertung insbesondere Punkt 6 und 9 der von der ,AG Qualität in der Forschung' erstellten ,Hinweise und Kriterien zur Erstellung des Forschungsjahresberichtes', welcher im Intranet unter dem Thema Forschung Buchstabe H zur Verfügung steht.

# Konferenzbeitrag: h5-Index < 30

Diese Kategorie wird für Konferenzbeiträge gewählt, wenn die Konferenz bei Google Scholar mit einem h5-Index < 30 gelistet ist. Um den h5-Index zu ermitteln, gehen Sie gemäß der Anlage 2 dieser Anleitung vor. Tragen Sie im Bemerkungsfeld den ermittelten h5-Index-Wert und das Abrufdatum ein. Hinweis: Poster, Präsentationen, Vortragsmitschnitte und Abstracts werden nach den Kriterien für den Forschungsjahresbericht nicht als Publikation gewertet. Eine Erfassung in OPUS ist demnach nicht nötig.

#### Wiss. Zeitschriftenartikel unreviewed

Diese Kategorie wird gewählt, wenn die Zeitschrift, in der die Publikation veröffentlicht wurde, kein anerkanntes Peer-Review-Verfahren hat.

# Gesetzeskommentare

Beachten Sie für die Wertung insbesondere Punkt 6 der von der ,AG Qualität in der Forschung' erstellten ,Hinweise und Kriterien zur Erstellung des Forschungsjahresberichtes', welcher im Intranet unter dem Thema Forschung Buchstabe H zur Verfügung steht.

# Patent, Offenlegungsschrift

Füllen Sie je nach Sachverhalt folgende Eingabefelder aus: Patentinhaber, <u>Patentnummer</u>, Patentanmeldung, Patenterteilung, Patentamt. Im Feld "URL des Dokumentes" können Sie den Link zu DEPATISnet mit angeben oder die pdf-Datei z.B. der Offenlegungsschrift als Datei mit hochladen.

# **Keine Relevanz**

Diese Kategorie wird gewählt für Literatur ohne Wertung gemäß Punkt 9 der von der ,AG Qualität in der Forschung' erstellten ,Hinweise und Kriterien zur Erstellung des Forschungsjahresberichtes', welcher im Intranet unter dem Thema Forschung Buchstabe H zur Verfügung steht.

# Anlage 2: Ermittlung des h5-Index bei Google Scholar für die Wertung von Konferenzbeiträgen zum Jahresbericht Forschung und Transfer

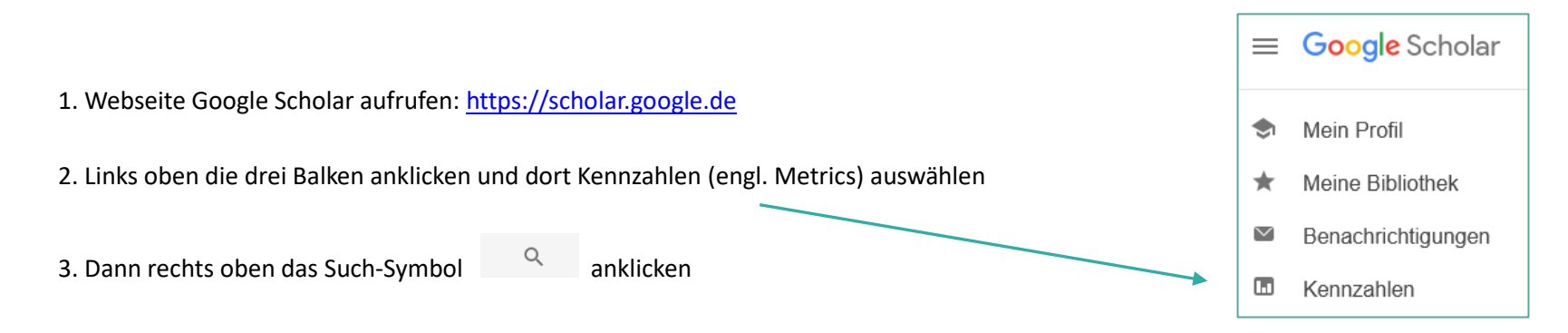

4. In das nun angezeigte Eingabefeld (In Publikationen suchen) den Konferenznamen eingeben. Keine konkreten Angaben wie 25th, Ort, Datum, etc.

Beispiele: International Conference on Pattern Recognition International Conference on Computer Vision

Achtung: Es kann vorkommen, dass Konferenzen unterschiedlich bezeichnet sind und deshalb doppelt und mit unterschiedlichen Kennzahlen gelistet sind ! Beispiel: HCI International (h5-Index: 31) oder International Conference on Human-Computer Interaction (h5-Index: 16)

In diesem Fall im Bemerkungsfeld entsprechend darauf hinweisen.

5. Ergebnisbeispiel aus Google Scholar:

| Für " <i>Int</i> | ernational Conference on Pattern Recogn" gefundene Publikationen |                 |                  |
|------------------|------------------------------------------------------------------|-----------------|------------------|
|                  | Publikation                                                      | <u>h5-Index</u> | <u>h5-Median</u> |
| 1.               | International Conference on Pattern Recognition                  | <u>43</u>       | 78               |

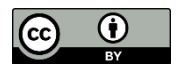

Bibliothek der HTWG Hochschule Konstanz

Wir danken dem Forschungsreferat der Hochschule Furtwangen für die freundliche Überlassung ihrer Anleitung als Mustervorlage. (Stand: Nov. 2024)